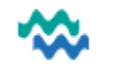

### Crisis Management Worklist

# Add yourself to the care team of a Person who will work with on this shift

Tick the box(es) from the left of the Person row, then click Assign myself as a care team member

| Home / Crisis Management Worklist                                                                                               |                                                        |                               |                                                        |                |                     |                            |                          |                                                                         |                 | Assign myself as a care team member                                 |           |                         |                     |                                 |  |
|----------------------------------------------------------------------------------------------------|--------------------------------------------------------|-------------------------------|--------------------------------------------------------|----------------|---------------------|----------------------------|--------------------------|-------------------------------------------------------------------------|-----------------|---------------------------------------------------------------------|-----------|-------------------------|---------------------|---------------------------------|--|
| Name                                                                                                    |                                                        | Persor                        | n 🔻                                                    | Locatio<br>Wha | n/Area<br>ngarei    | •                          | ×                        |                                                                         |                 |                                                                     |           |                         | Prin                | t                               |  |
| Print a                                                                                                    | record                                                 | for one                       | Person                                                 |                |                     |                            |                          |                                                                         |                 |                                                                     |           |                         |                     |                                 |  |
| Tick the                                                                                                    | box to tl                                              | he left of                    | the Person's                                           | s nam          | e, the cl           | ick <b>Prin</b>            | <b>t</b> to see a        | printout o                                                              | f the Crisis    | Managem                                                             | ent infor | matior                  | Pri                 | nt                              |  |
| Update                                                                                                    | Jpdate details displayed on the worklist using Actions |                               |                                                        |                |                     |                            |                          |                                                                         |                 |                                                                     |           |                         |                     |                                 |  |
| Under <b>A</b>                                                                                                    | <b>ctions</b> cl                                       | lick 🧪 to                     | add or rem                                             | ove ite        | ems on <sup>-</sup> | the wor                    | klist from               | n here. Shif                                                            | t notes add     | led here ar                                                         | e display | ed on                   | the work            | dist.                           |  |
| Under <b>A</b>                                                                                                    | <b>ctions</b> , u                                      | ıse झ t                       | o add a <b>Task</b>                                    | that o         | displays            | on the                     | worklist -               | - tasks can                                                             | be left una     | ssigned fo                                                          | r team re | sponsi                  | bility              |                                 |  |
| Under Actions, use to add a Note to the Clinical Record for the Crisis/Acute Care service Rest your mouse here to see full text |                                                        |                               |                                                        |                |                     |                            |                          |                                                                         |                 |                                                                     |           |                         |                     |                                 |  |
| 0/6                                                                                                    | Full Name                                              | Collaborative<br>Care Team    | Status                                                 | Service        | Service<br>Location | Date<br>Service<br>Engaged | Responsible<br>Clinician | Contact Address<br>& Phone                                              | Family & Whānau | Presenting Issues                                                   | L/S       | Plan                    | Shift<br>Notes      | Tasks                           |  |
|                                                                                                    | PANDY, Andy<br>08/01/1991<br>(34) ZAA5603              | Mental Health<br>& Addictions | train 11 (TR11<br>Acute CATT Team)<br>24.01.2025 10:01 | CATT           | Whangarei           | 24.01.2025<br>10:01        |                          | Address: 160<br>Grafton Road,<br>Grafton , Auckland ,<br>1010<br>Phone: |                 | Diagnostics: Schizop.<br>Social Issues: Poor s<br>Risks: Vulnerable | . INF     | Plan<br>details<br>here | Shift notes<br>here | Note: med cer<br>Due date: 22.0 |  |

## Active Worklist

From the Active Worklist, use the shortcut to jump to the Service, then click Core Documents to read living documents available from elsewhere in MH.

From the Service, click Events and Appointments, Add an Event, then add a Note via the link. See Person Dashboard QRC and Worklists for Workflow QRC

### Refer to Inpatient

In Referrals, click Create and complete Refer to Inpatient (see Inpatient and Residential Beds QRC) – this referral includes the Inpatient Admission Assessment

## Mental Health Act

In Referrals, click Create and complete Mental Health Act referral (see Mental Health Act QRC) – this referral indicates the MHA Section for starting the process

Actions

=+ 0

Appointments

2025 06:50